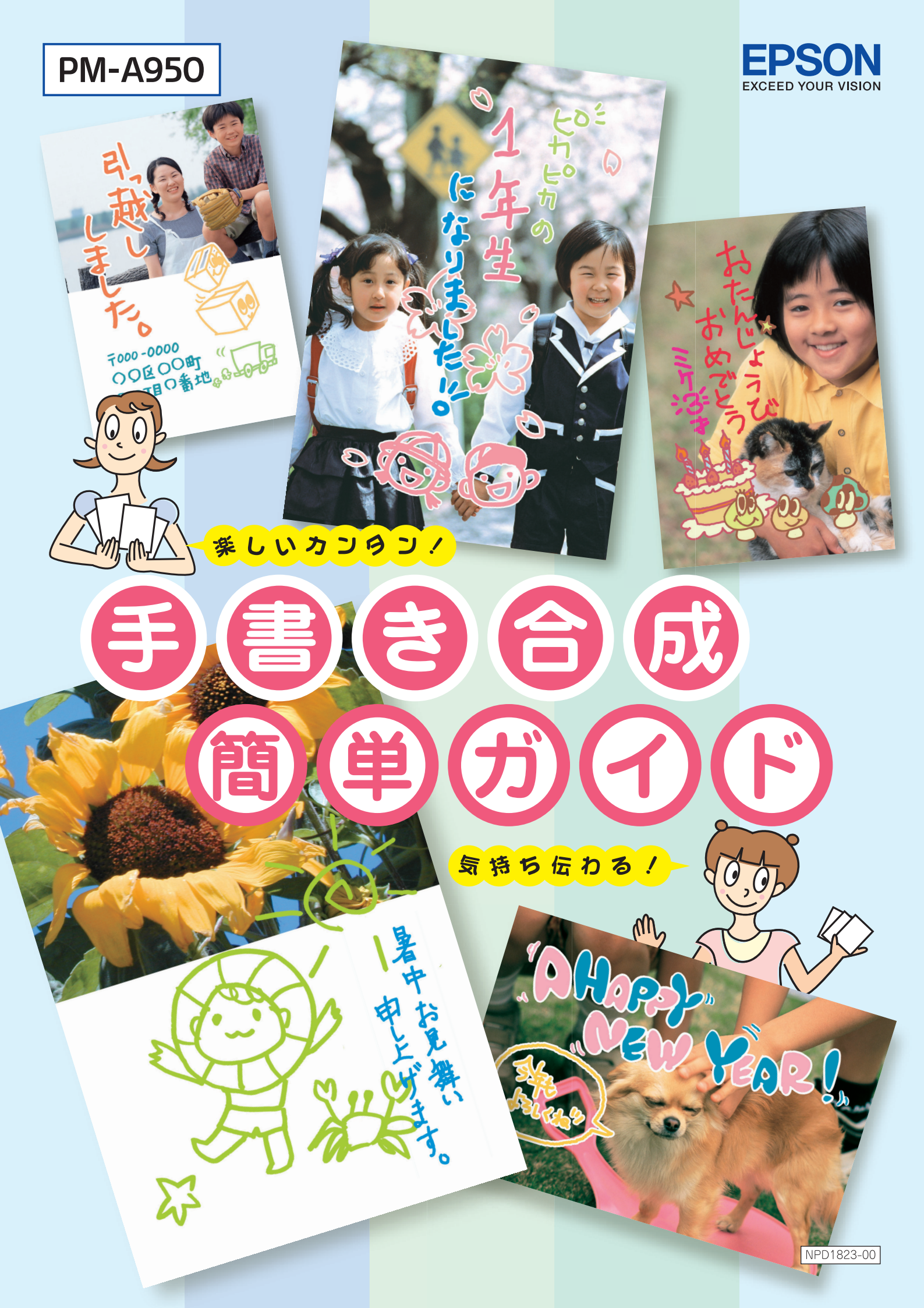

## 手書き合成とは?

パソコンを使わずに、手書きした文字やイラストと、写真を合成して印刷する機能です。 お好きな写真をレイアウトして、自由なアイデアで文字やイラストを合成しましょう! すてきな年賀状やグリーティングカードなどを、簡単につくることができます。

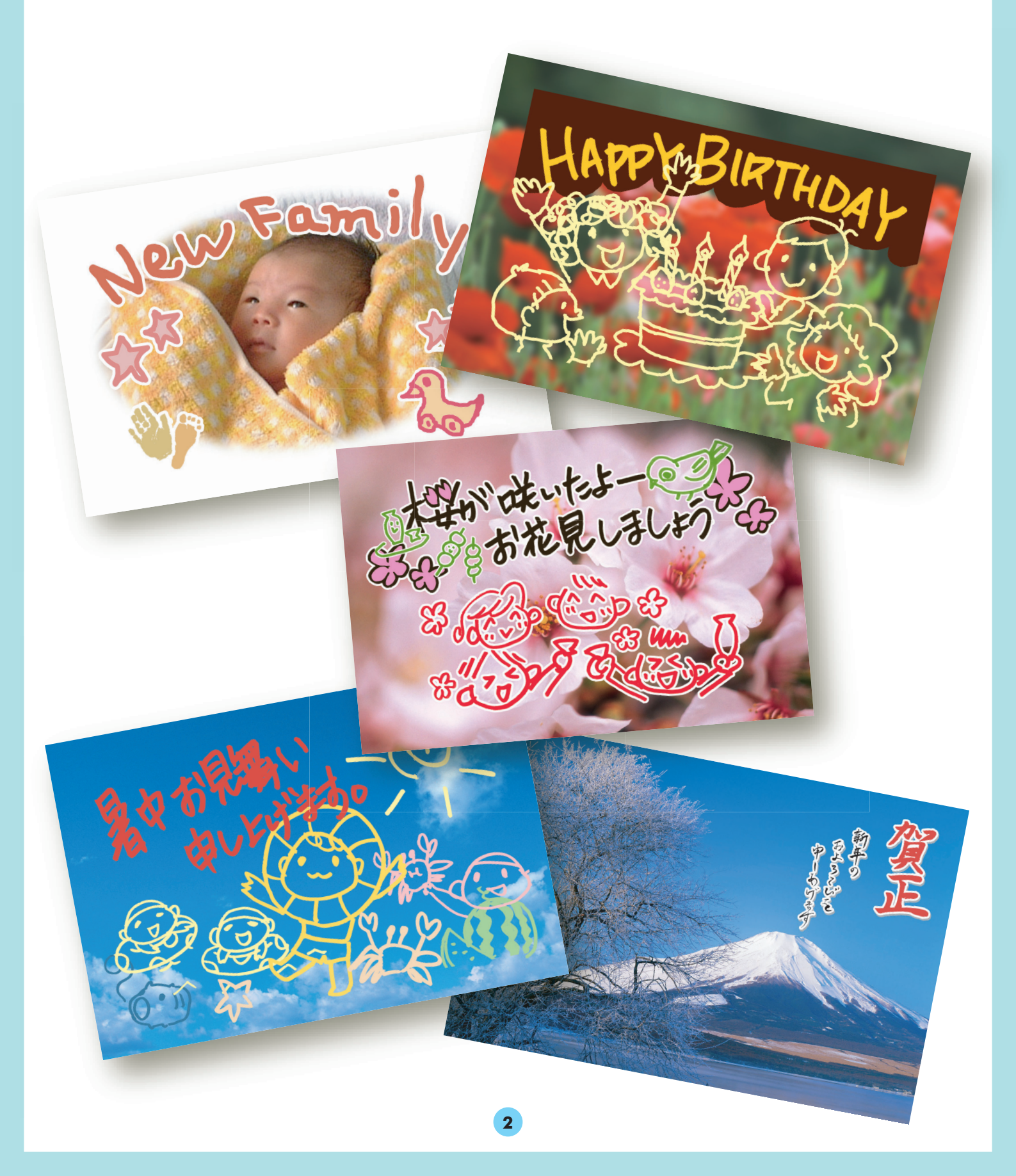

# 用意するもの

PM-A950本体

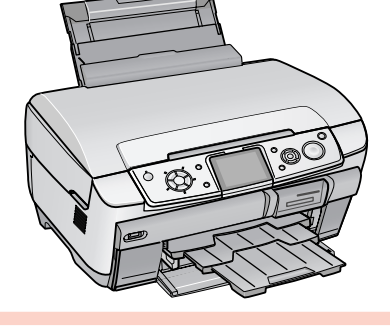

#### 合成したい写真の入ったメモリカード(いずれか1枚)

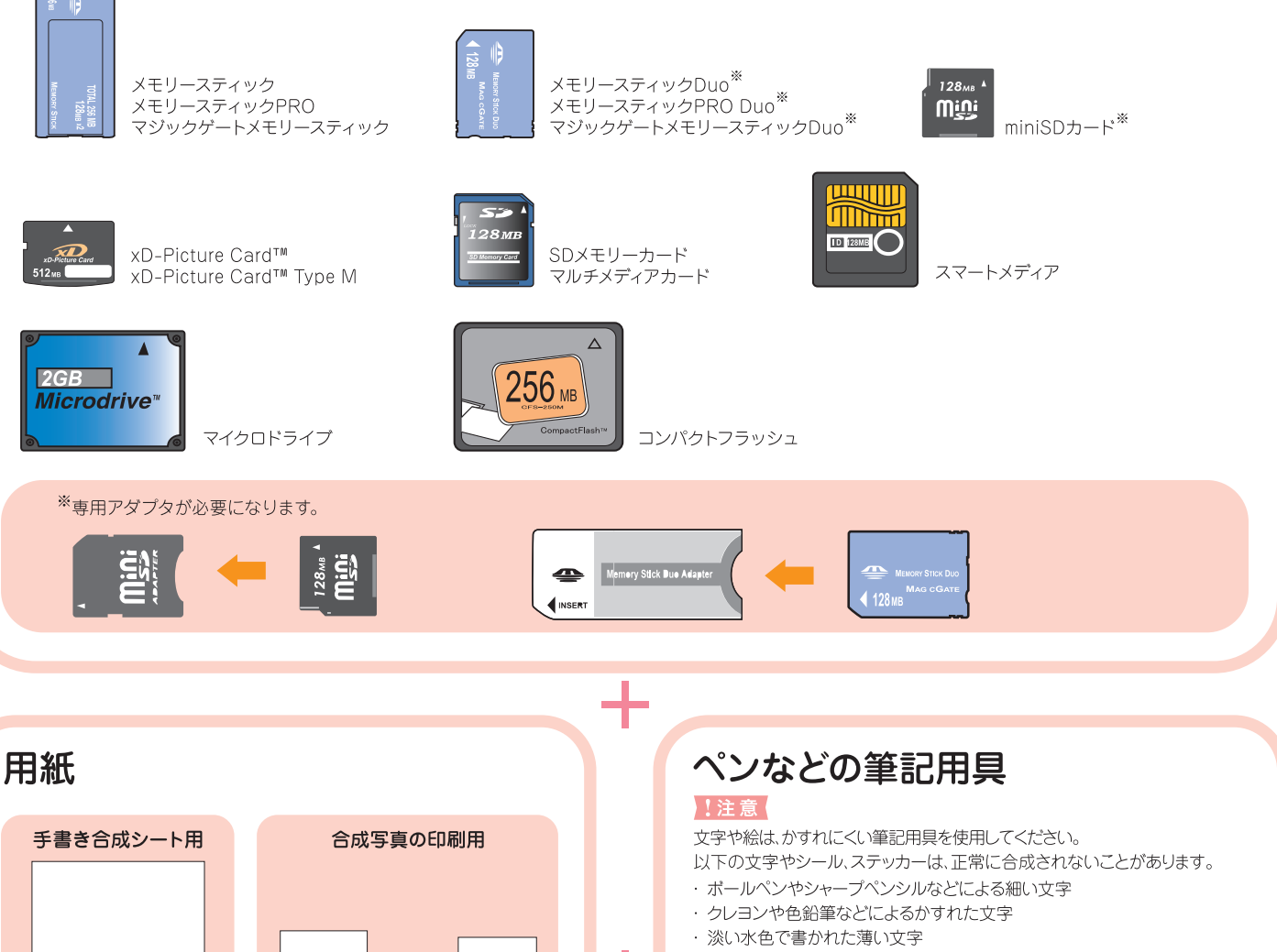

- ・背景が白や水色のような淡い色のシールやステッカー (23本書12ページ「シールやステッカーの切り抜きなどが正常に合成されない。」)
- ・蛍光ペンなどの蛍光塗料で書かれた文字

また、金色などの文字は、正しく色が合成されません。

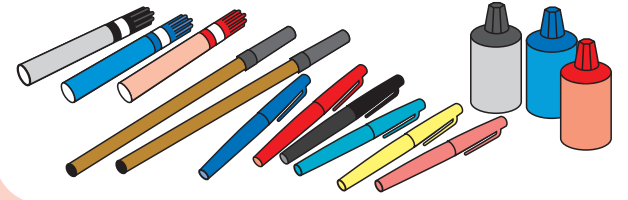

L判

写真

用紙

ハガキ

合成写真を印刷します。

どちらかをご用意ください。

または

A4 普通紙

手書き合成シートを印刷

する際に使用しますので、

必ずご用意ください。

# 手書さ合成にチャレンジ!

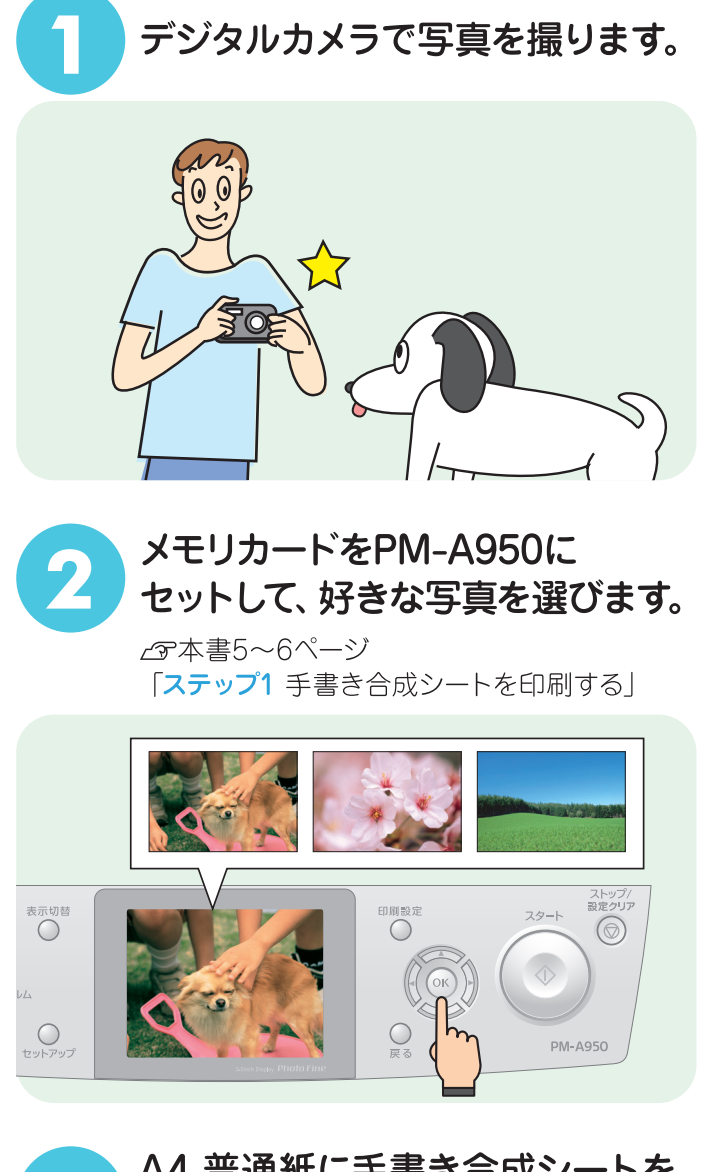

A4 普通紙に手書き合成シートを 印刷します。

∠3本書5~6ページ 「ステップ1 手書き合成シートを印刷する」

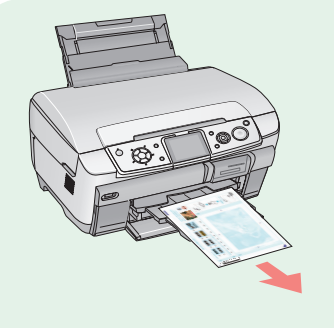

V.02. -

手書き合成シートに文字や イラストを書き込みます。

*∟*♂本書7~8ページ 「<mark>ステップ2</mark> 手書き合成シートに記入する」

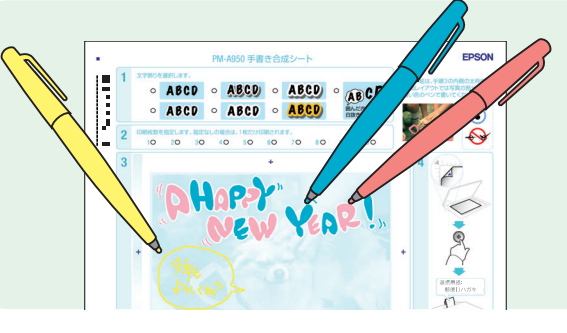

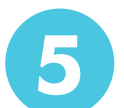

6

• • •

いろいろ書き込んだシートを 原稿台にセットして読み込みます。

∠3 本書9ページ 「ステップ3 手書き合成シートを スキャンして合成写真をプリントする」

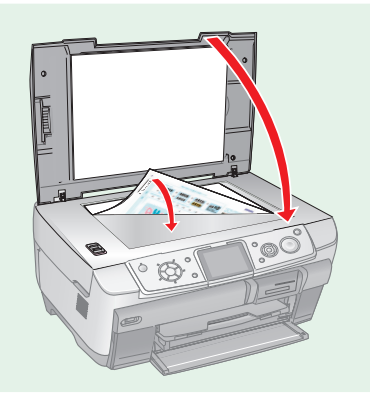

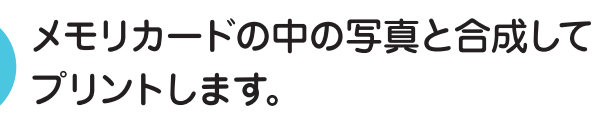

∠37本書9ページ「ステップ3 手書き合成シートを スキャンして合成写真をプリントする」

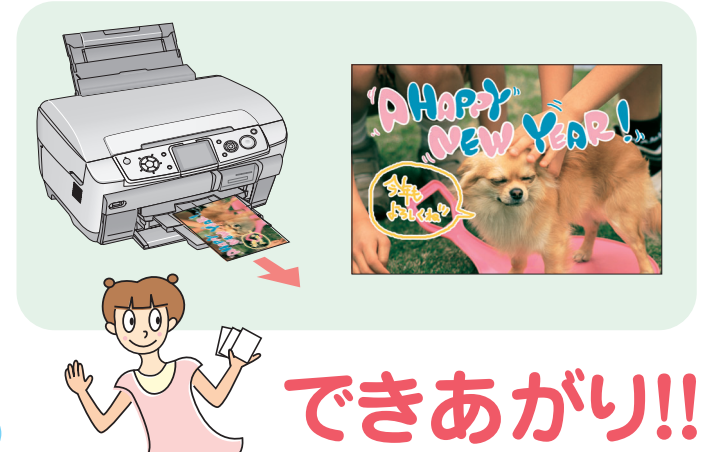

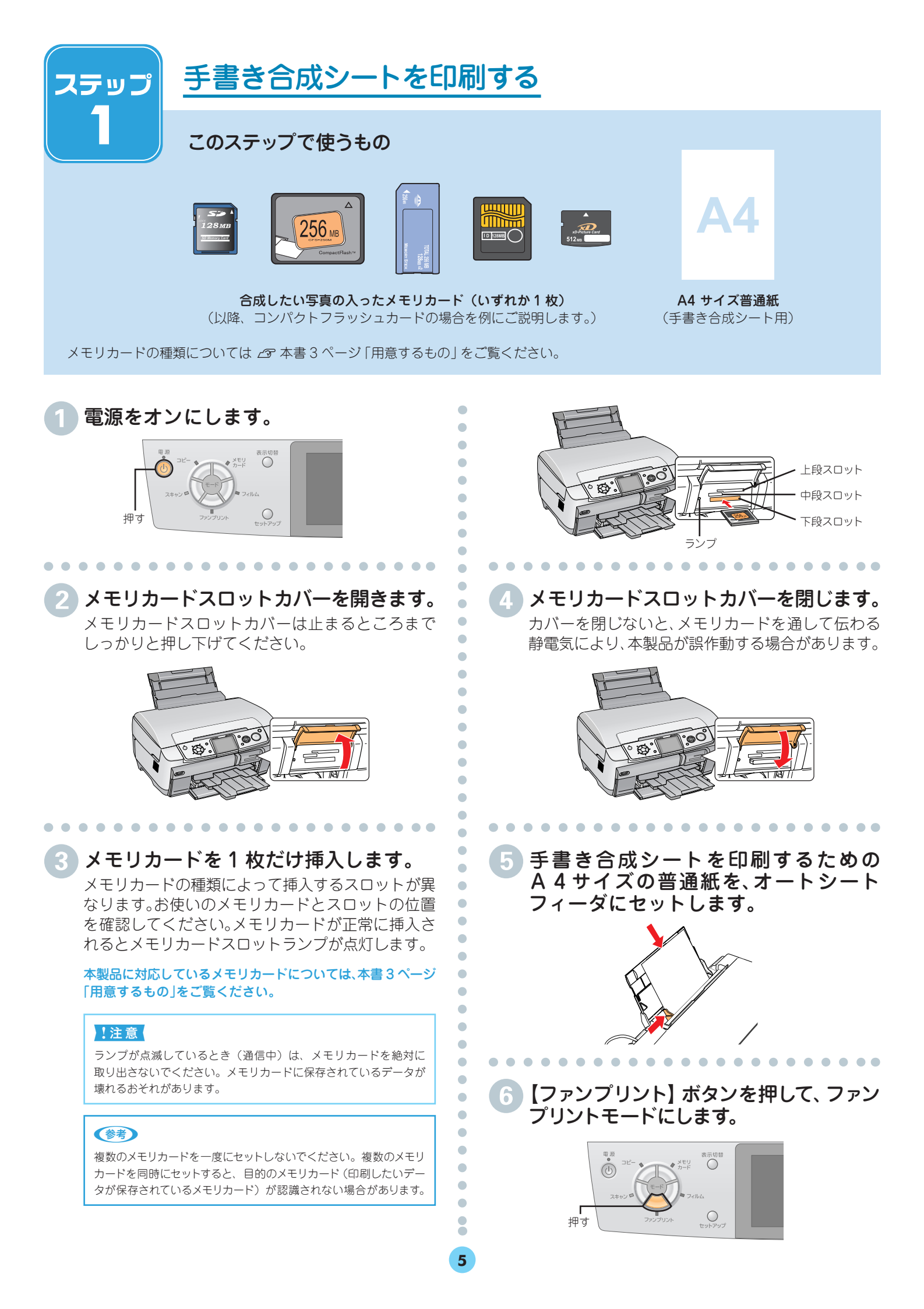

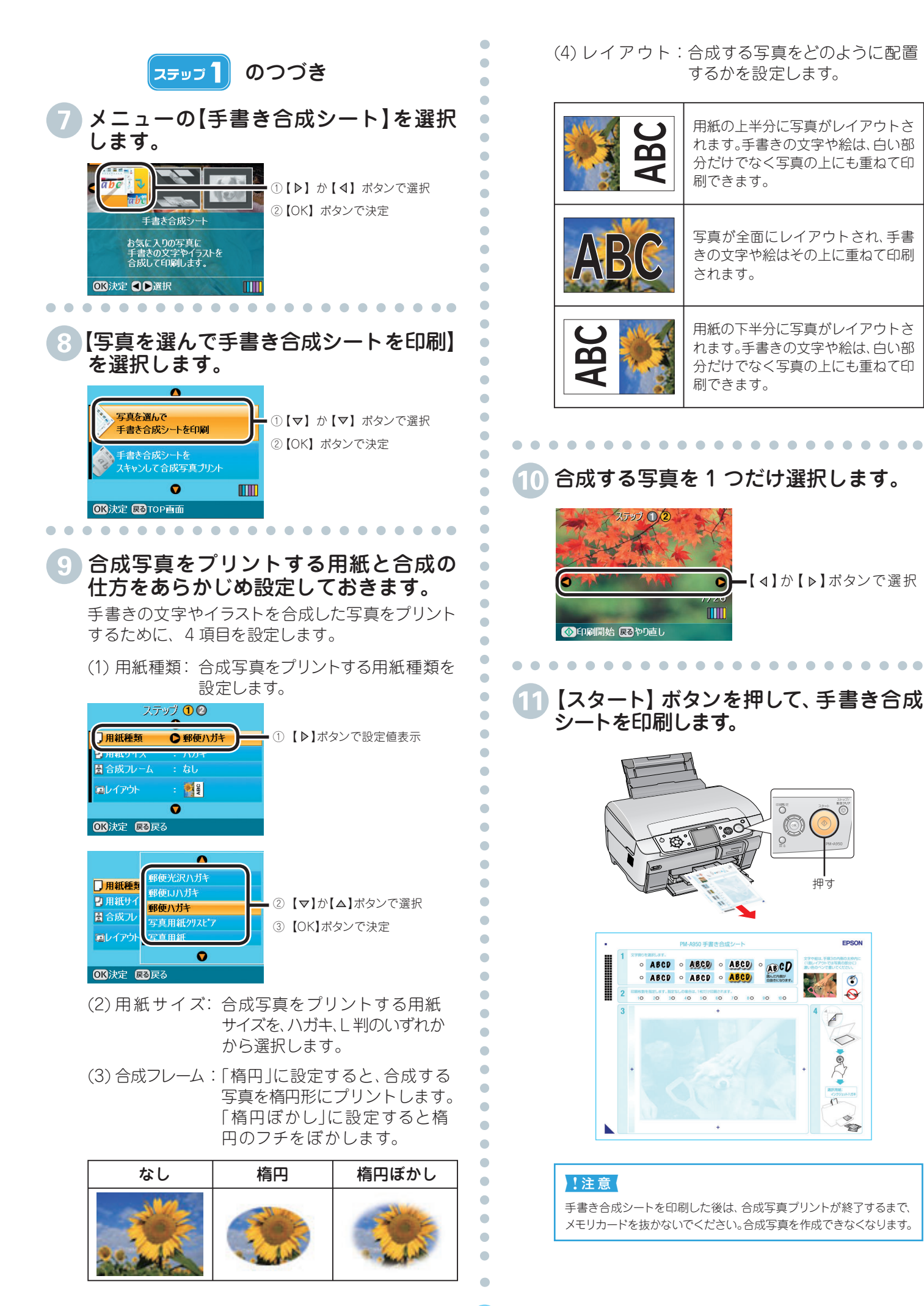

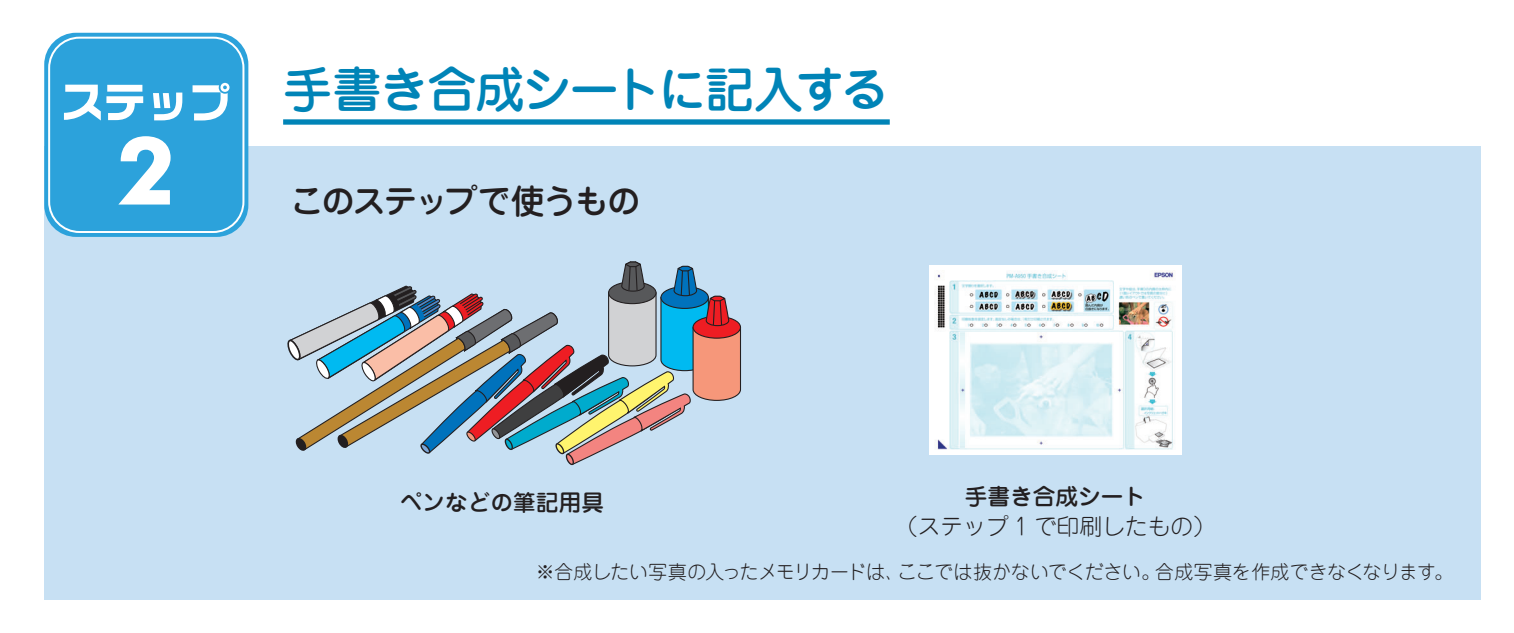

印刷された手書き合成シートは、下図のようになっています。

選択した写真がプリント されます。

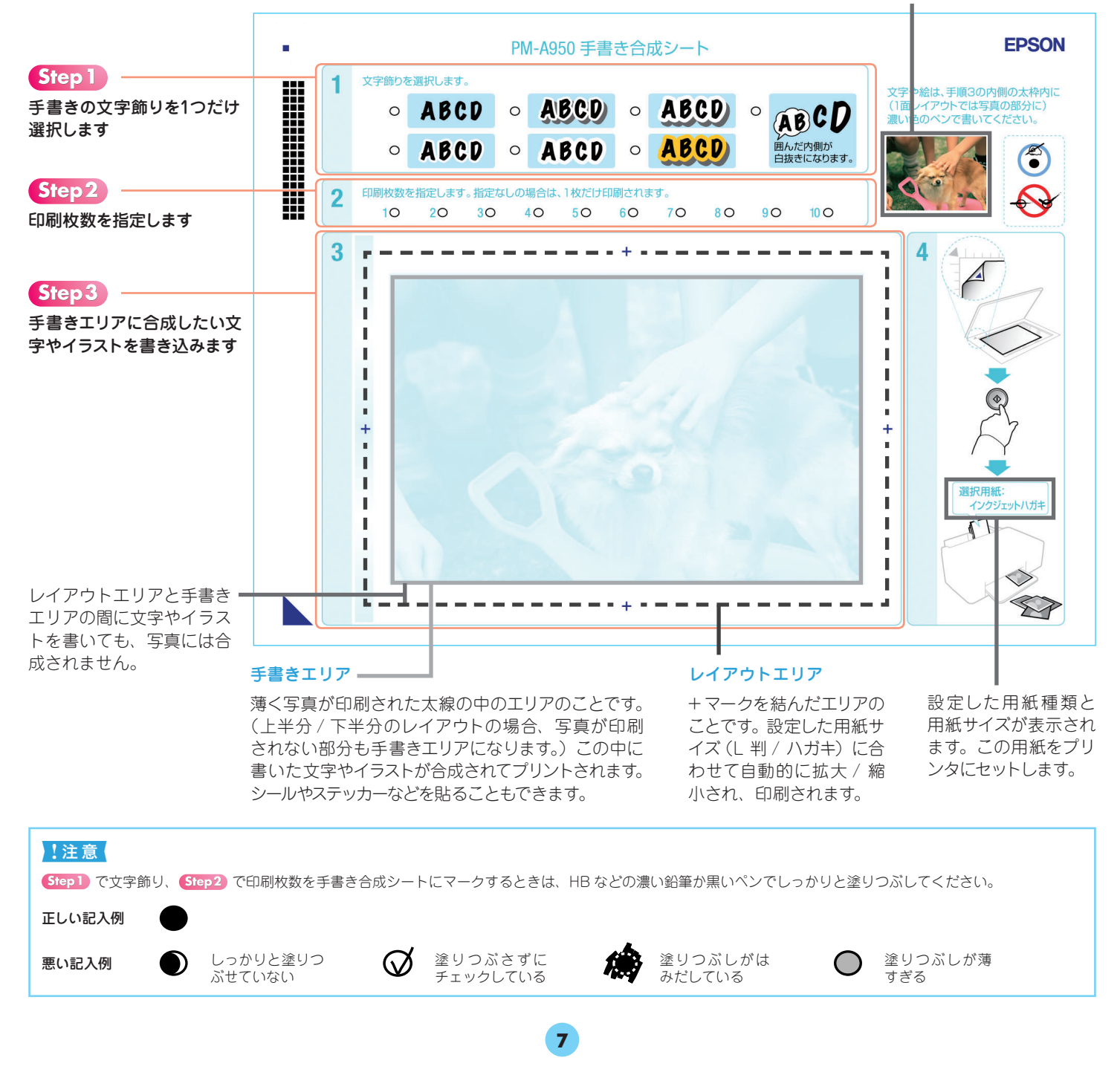

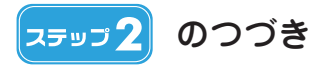

#### 1 印刷された「手書き合成シート」上の 1で、手書きの文字飾りを1つだけ選択 します(○を塗りつぶします)。

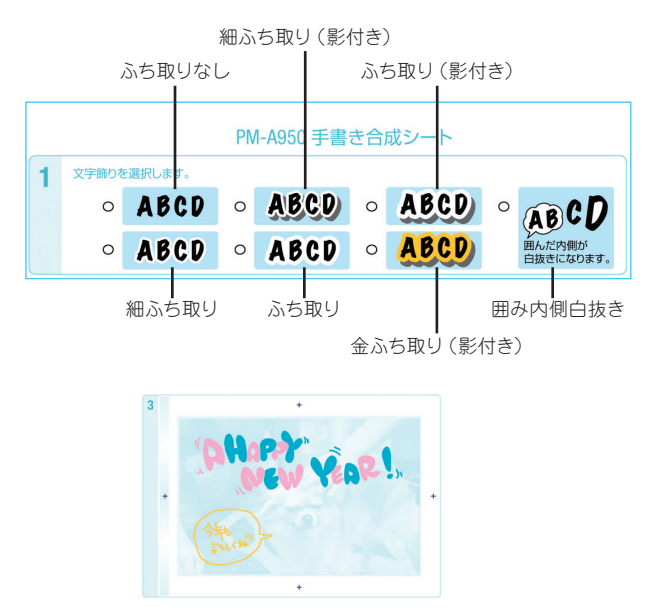

上記のように記入した場合、選択した文字飾りに より、次のように合成されます。

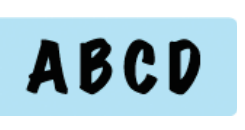

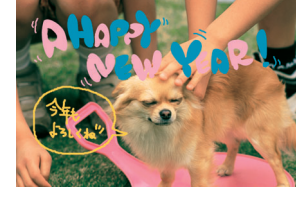

「ふち取りなし」は文字やイラストをふち取らずに合成します。

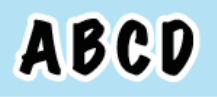

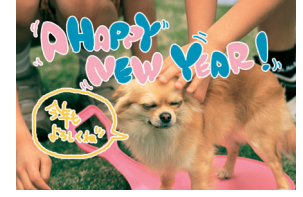

「細ふち取り」では文字やイラストを細くふち取り、合成します。

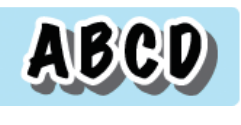

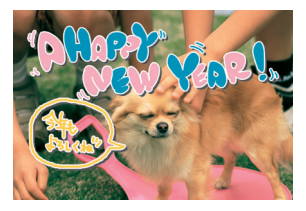

「細ふち取り(影付き)」では文字やイラストを細くふち取り、 影を付けて合成します。

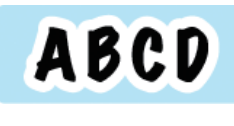

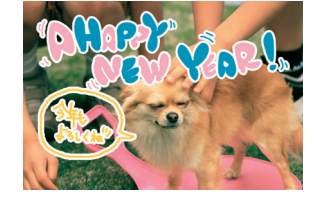

「ふち取り」では文字やイラストをふち取り、合成します。

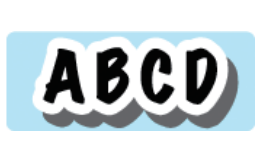

•

•

•

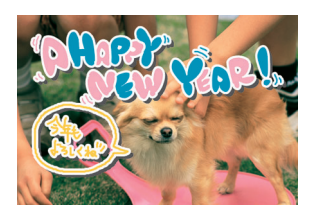

「ふち取り(影付き)」では文字やイラストをふち取り、影を 付けて合成します。

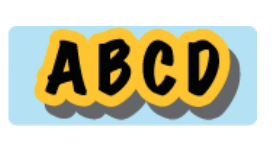

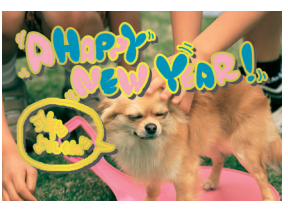

「金ふち取り(影付き)」では文字やイラストを金色でふち取り、 影を付けて合成します。

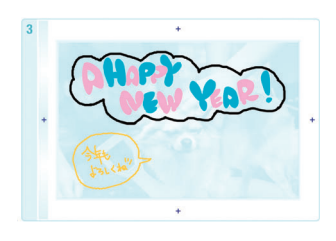

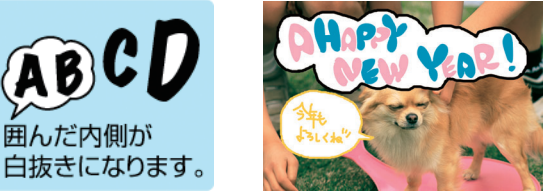

「**囲み内側白抜き**」では線で囲んだ内側を白抜きにして 合成します。

#### 2 「手書き合成シート」上の2で、印刷枚数 を指定します(○を塗りつぶします)。

 2
 印刷枚数を指定します。指定なしの場合は、1 枚だけ印刷されます。

 10
 20
 30
 40
 50
 60
 70
 80
 90
 100

「手書き合成シート」上の手書きエリアに、文字や絵などを書きます。

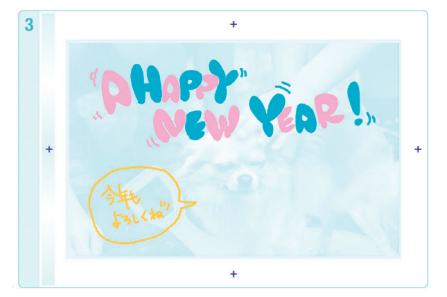

#### !注意

・ 文字や絵は、かすれにくい筆記用具を使用してください。以下の文字やシール、ステッカーは、正常に合成されないことがあります。

- ボールペンやシャープペンシルなどによる細い文字
- クレヨンや色鉛筆などによるかすれた文字
   ツルマックステキシャーク
- 淡い水色で書かれた薄い文字
- ・背景が白や水色のような淡い色のシールやステッカー (ご 本書 12 ページ「シールやステッカーの切り抜きな どが正常に合成されない。」)
- ・ 蛍光ペンなどの蛍光塗料で書かれた文字
- また、金色などの文字は、正しく色が合成されません。
- 手書きエリアの外側に書かれた文字や絵は、印刷されません。

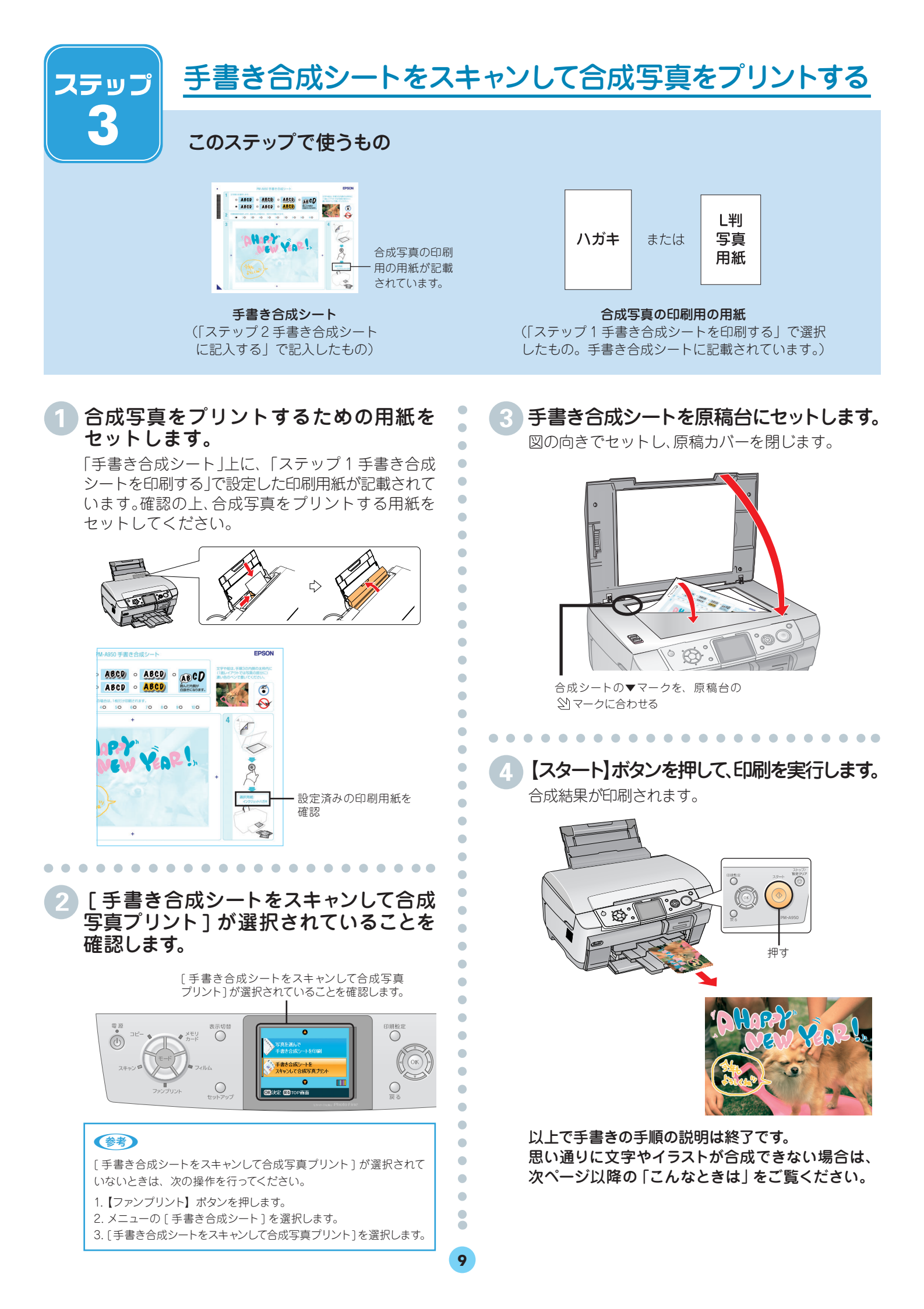

こんなときは - よくあるご質問 -

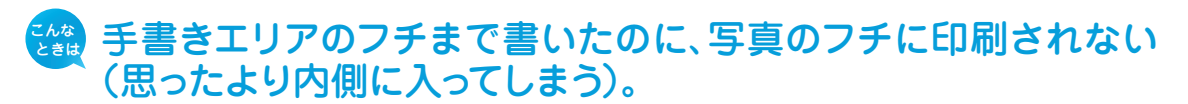

手書きエリアの枠線は、写真のフチを表しているのではありません。手書きエリアの端に 文字やイラストを書いた場合、以下のように、書いた内容が写真のフチよりも内側に 印刷されます。

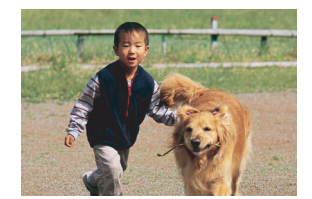

合成したい写真

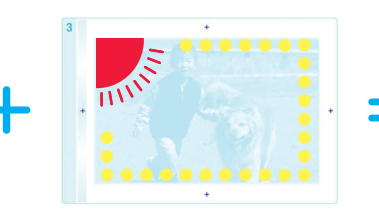

文字やイラストを手書きエリ アの端に書いた手書き合成 シート

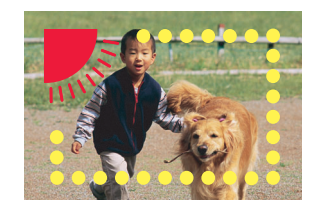

手書きエリアの端に書いた文 字やイラストは、このように写 真の少し内側に合成されます。

機能の仕様上、写真のフチまで手書きの内容を入れることはできません。

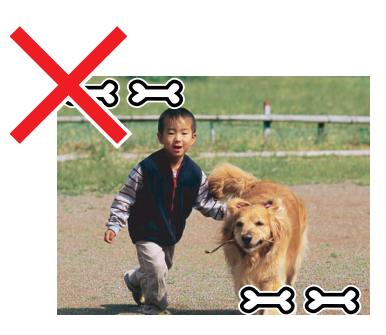

このように、周辺ぎりぎりに文字や イラストを入れることはできません。

#### 🏙 文字や絵がかすれて、きれいに印刷されない。

手書きエリアの文字や絵は、書かれている文字や線の輪郭から形や範囲が認識されます。 このため、線が細かったりかすれたりしていると、正しく認識されません。また、 手書き合成シートに印刷されている文字や線、背景画像と同じような色(薄い水色) のペンを使用すると、正しく認識されません。

文字や絵がかすれたり切れたりしてきれいに合成できないときは、太いペンや濃い色の ペンなどを使用して、できるだけ太く、はっきりと書いてください。

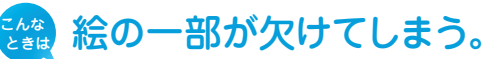

手書き合成は、文字や線の部分のみ、または線の周囲ギリギリの部分を切り抜くため、 線が途切れたり離れたりしている絵には不向きです。

絵を合成する場合は、絵を囲む(線をつなげる)ようにして、文字飾りを「囲み内側 白抜き」に設定すると、絵全体が切り抜かれてうまく合成することができます。

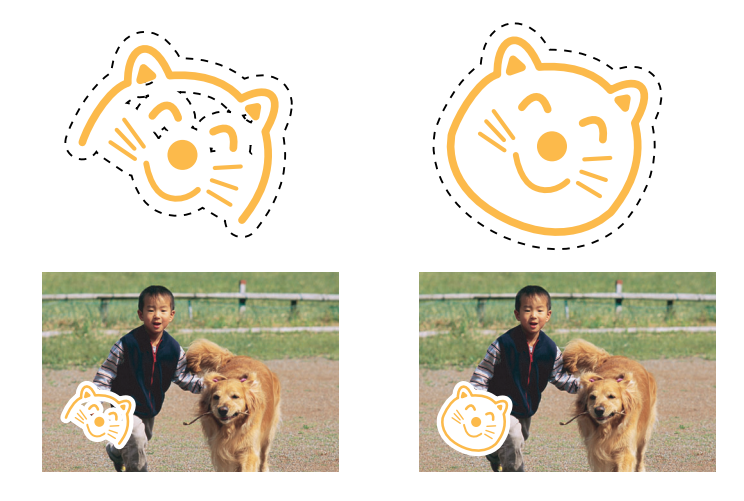

## 文字飾りを「囲み内側白抜き」に設定すると、文字の一部まで 白抜きになってしまう。

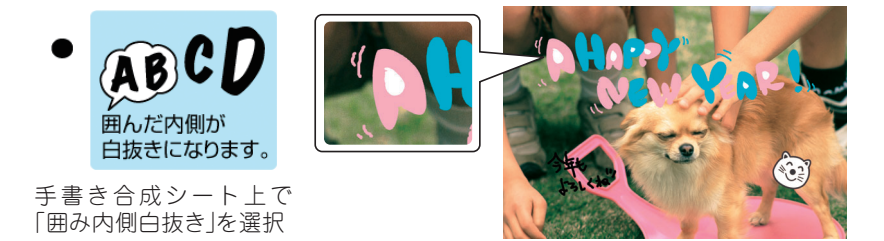

「囲み内側白抜き」の機能の仕様です。

下図(A)のように文字全体を線で囲んでください。線で囲んだ内側が白抜きされて 合成されます。また、文字飾りを「ふち取り」に設定すると、文字は(B)のように 合成されます。ただし、(B)のように絵の中(顔の部分)が透過してしまいます。 そのときは、濃い色のペンで塗り潰してください。

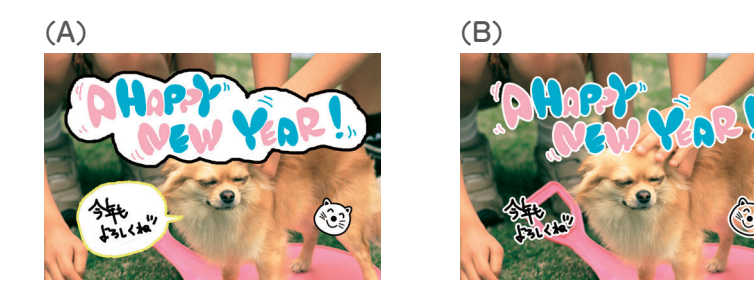

「囲み内側白抜き」に設定したのに、白抜きされない。

ボールペンの書き出しなどはインクが細かく途切れてしまい、しっかりと囲い線を囲め ないことがあります。この場合、囲みを正しく認識できず白抜きされません。

「囲み内側白抜き」に設定したのに、白抜きされない場合は、しっかりと囲い線が囲まれ ているかをご確認ください。

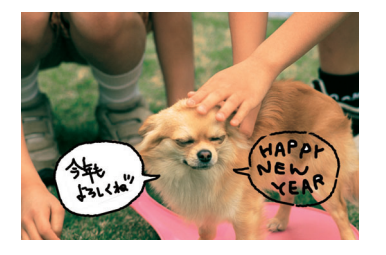

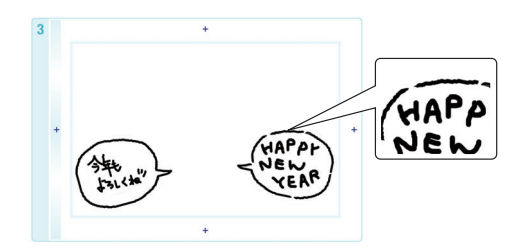

🎬 用紙の汚れ(異物)が合成されてしまった。

修正シールなどで汚れを消して、もう一度印刷をお試しください。

#### 🏙 手書きの内容が等倍(100%)で印刷されない。

手書きエリアや印刷エリアは、印刷される領域の実寸を表示していません。書き込んだ 内容は、用紙のサイズに合わせて自動的に拡大 / 縮小されますので、等倍にはなりません。

#### 🏙 手書きした文字がにじんでしまう。

手書き合成シートを印刷した直後は、まだインクが十分に乾燥していません。乾燥して いないシートに水性ペンなどで文字を書き込むと、文字がにじんでしまうことがあります。 手書き合成シートを十分に乾燥させてから、文字を書き込んでください。

### 手書きエリアの画像に位置を合わせて文字を書いたのに、合成結果がずれてしまう。

手書きエリアの画像は位置合わせの目安になりますが、合成結果とぴったり一致する ものではありません。

また、手書き合成シートのスキャン時にシートが傾いてセットされていると、合成結果が 大きくずれることがあります。

#### **5488** シールやステッカーの切り抜きなどが正常に合成されない。

シールやステッカーの切り抜きなどを貼る場合、シールやステッカーの背景が白や水色の ような淡い色だと正常に合成されないことがあります。シールやステッカーの背景が淡い 色でも、濃い色でふち取りがあり、文字飾りを「囲み内側白抜き」に設定した場合は、実物 のシールやステッカーに近い状態で合成されます。(背景の色は白くなります。)

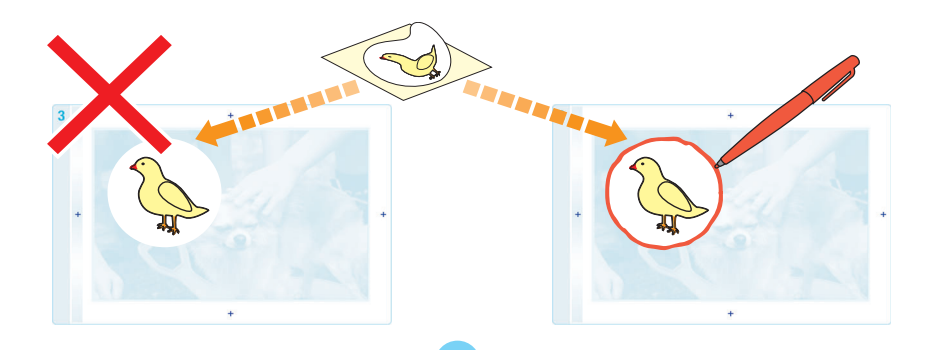